1. Cliccare sul link di installazione proposto da EcoDeskWeb

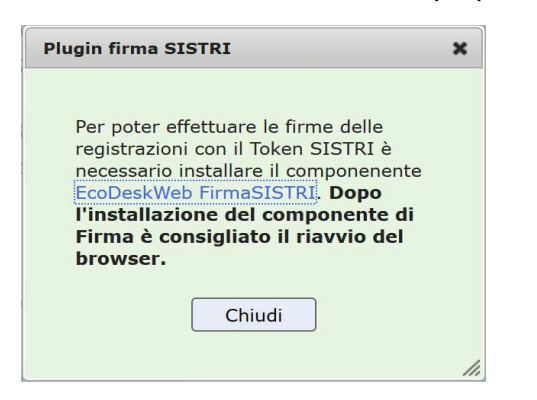

2. Salvare il file di installazione

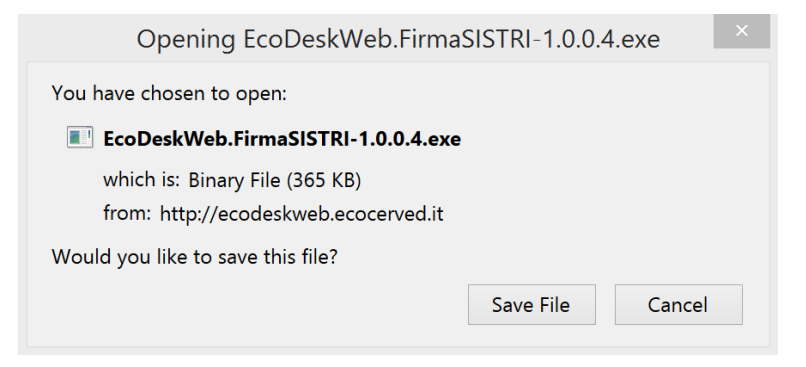

3. Cliccare sul file scaricato presente nel menù dei download

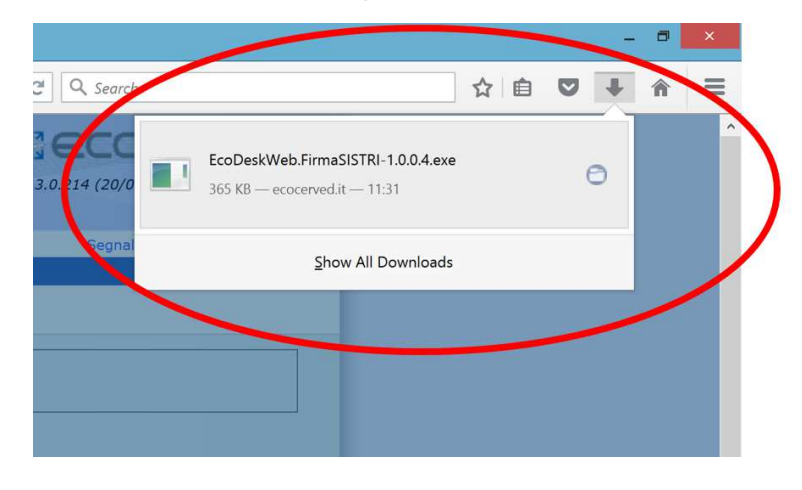

4. Selezionare Avanti per iniziare l'installazione

| installaz | ione di EcoDeskWeb FirmaSISTRI 🗕 🗆 🗙                                     |
|-----------|--------------------------------------------------------------------------|
|           | Benvenuti nel programma di<br>installazione di EcoDeskWeb<br>FirmaSISTRI |
|           | EcoDeskWeb FirmaSISTRI versione 1.0.0.4 verrà installato sul computer.   |
|           | Premere Avanti per continuare, o Annulla per uscire.                     |
|           | Avanti > Annulla                                                         |

5. Selezionare Installa

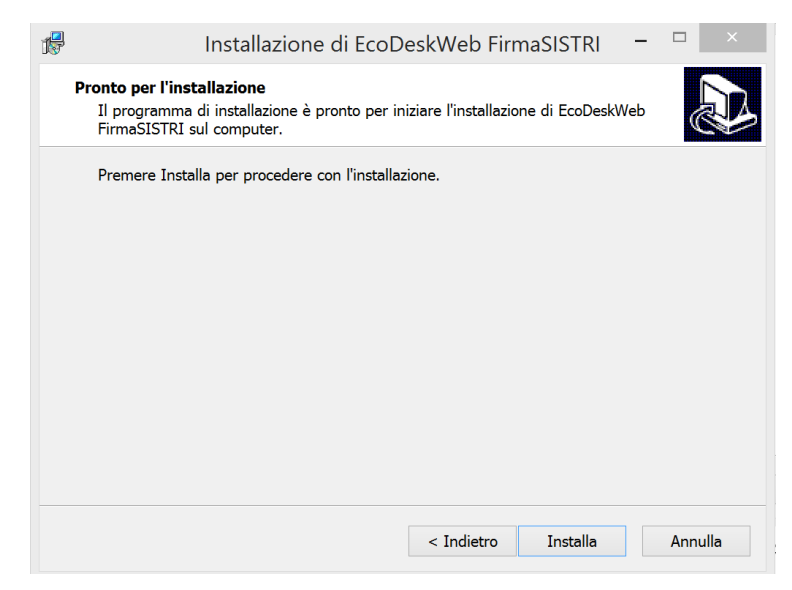

6. Fine per completare. Successivamente riavviare FIREFOX e tornare su EcoDeskWeb.

| 🕼 Installaz | ione di EcoDeskWeb FirmaSISTRI 🛛 - 🗆 🛛 🛛                                                                                                    |
|-------------|----------------------------------------------------------------------------------------------------|
|             | <b>Completamento dell'installazione<br/>di EcoDeskWeb FirmaSISTRI</b> è stata completata<br>con successo.<br>Premere Fine per uscire dall'installazione. |
|             | Eine                                                                                                    |

In caso, nonostante l'installazione del plugin non si riesca ancora ad utilizzare la firma:

- Aprire il Menù di FIREFOX come indicato di seguito:
  - 1. Cliccare sulle lineette orizzontali in alto a destra e selezionare Add-ons (Componenti Aggiuntivi per la versione italiana)

| 0.6    |                |                       |             |
|--------|----------------|-----------------------|-------------|
| Search | 2              |                       | * n =       |
|        | X Cut          | Сору                  | Deste Paste |
|        |                | 100%                  | +           |
|        |                | 00                    |             |
|        | New Window     | New Private<br>Window | Save Page   |
|        |                | C                     | 4₽          |
|        | Print          | History               | Full Screen |
|        | Q              | 0 (                   | ġ.          |
|        | Find           | Options               | Add-ons     |
|        | J.             |                       | $\smile$    |
|        | Developer      |                       |             |
|        | 🚺 Sign in to S | ync                   |             |
|        | E Customize    |                       | 0 0         |

 Attivazione del plugin: posizionarsi su *Plugins* nel menù di sinistra e verificare che, nell'elenco a destra, sia presente la voce *Ecocerved Plugin per la Firma SISTRI* e che il corrispondente menù a tendina sia *Sempre attivo* (*Always Activate* per la versione inglese). In caso contrario impostarlo, tornare sulla pagina di *EcoDeskWeb* e fare il refresh della pagina con F5.

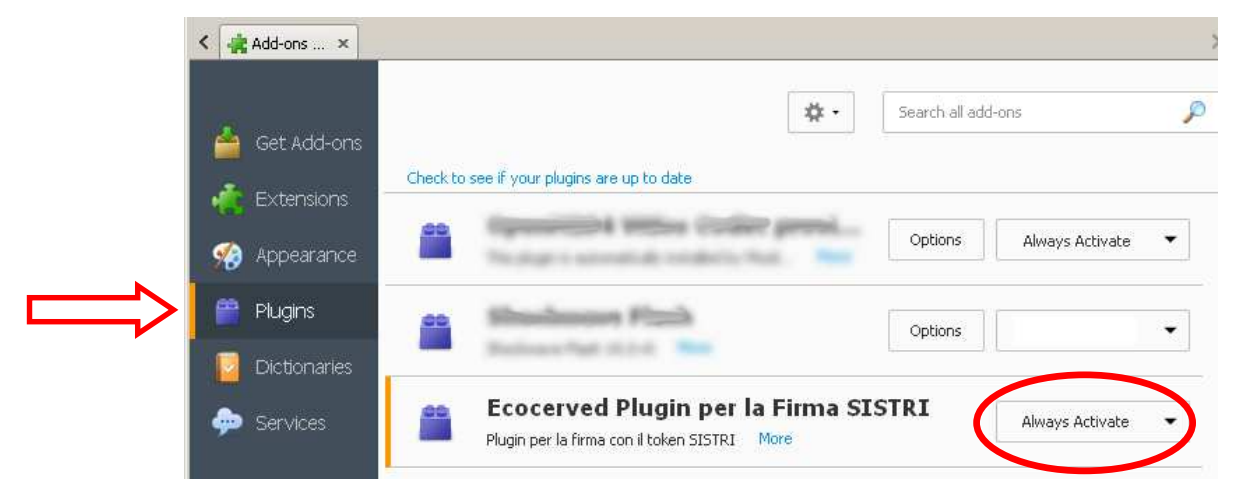